# How to Create a Custom Ribbon Bar in Microsoft Excel

# **Purpose and Objectives**

This document details the steps to take to create a Custom Ribbon Bar in Microsoft Excel.

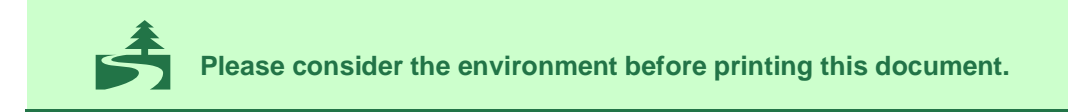

# **Table of Contents**

CEL CODING

| 1. | Overview of the Office Fluent ribbon                              | 2 |
|----|-------------------------------------------------------------------|---|
|    | 1.1 [MS-CUSTOMUI]: Custom UI XML Markup Specification             | 2 |
| 2. | Excel Open XML File Format                                        | 2 |
| 3. | imageMSO (image Microsoft Office)                                 | 2 |
|    | 3.1 imageMSO Browser Add-in                                       | 2 |
| 4. | Creating a Custom Ribbon                                          | 3 |
|    | 4.1 Notepad ++                                                    | 3 |
|    | 4.2 custom_ribbon.xlsm                                            | 3 |
|    | 4.3 Change Extension of custom_ribbon.xlsm to .zip                | 3 |
|    | 4.4 Edit the .rels (Relationships) XML File in Notepad++          | 3 |
|    | 4.5 Create the customUI Folder 🗁 and Sub Folders _rels and Images | 5 |
|    | 4.5.1 🗁 customUI                                                  | 5 |
|    | 4.5.2 🗁 _rels and 🗁 images                                        | 5 |
|    | 4.6 Copy Required Custom Icons / Images to Folder 2 images        | 5 |
|    | 4.7 Create the Custom .rels (Relationships) XML File              | 6 |
|    | 4.8 Create the Custom Ribbon XML File                             | 6 |
|    | 4.9 Rename custom_ribbon.zip to custom_ribbon.xlsm                | 7 |
|    | 4.10 Open custom_ribbon.xlsm                                      | 7 |
|    | 4.10.1 Custom Ribbon                                              | 7 |
|    | 4.11 Add the VBA Macros / Code                                    | 8 |
| 5. | Trouble Shooting                                                  | 9 |
| 6. | Acronyms and Abbreviations                                        | 9 |
| 7. | References                                                        | 9 |
| 8. | Revision Log                                                      | 9 |

## 1. Overview of the Office Fluent ribbon

https://docs.microsoft.com/en-us/office/vba/library-reference/concepts/overview-of-theoffice-fluent-ribbon

## 1.1 [MS-CUSTOMUI]: Custom UI XML Markup Specification

https://docs.microsoft.com/en-us/openspecs/office\_standards/ms-customui/31f152d6-2a5d-4b50-a867-9dbc6d01aa43

# 2. Excel Open XML File Format

E X CEL CODING

Starting with the 2007 Microsoft Excel uses the XML-based file formats, such as .xlsx. Excel workbooks are really just a collection of XML files, all zipped together. To create a custom ribbon, we edit some of the XML files and also add to them.

https://support.microsoft.com/en-us/office/open-xml-formats-and-file-name-extensions-5200d93c-3449-4380-8e11-31ef14555b18

# 3. imageMSO (image Microsoft Office)

imageMSO's are built in icons used in the ribbon. They can be browsed using a suitable ImageMSO browser add-in.

### 3.1 imageMSO Browser Add-in

Excel Coding - imageMSO Browser

The imageMSO icon FileSave is currently highlighted.

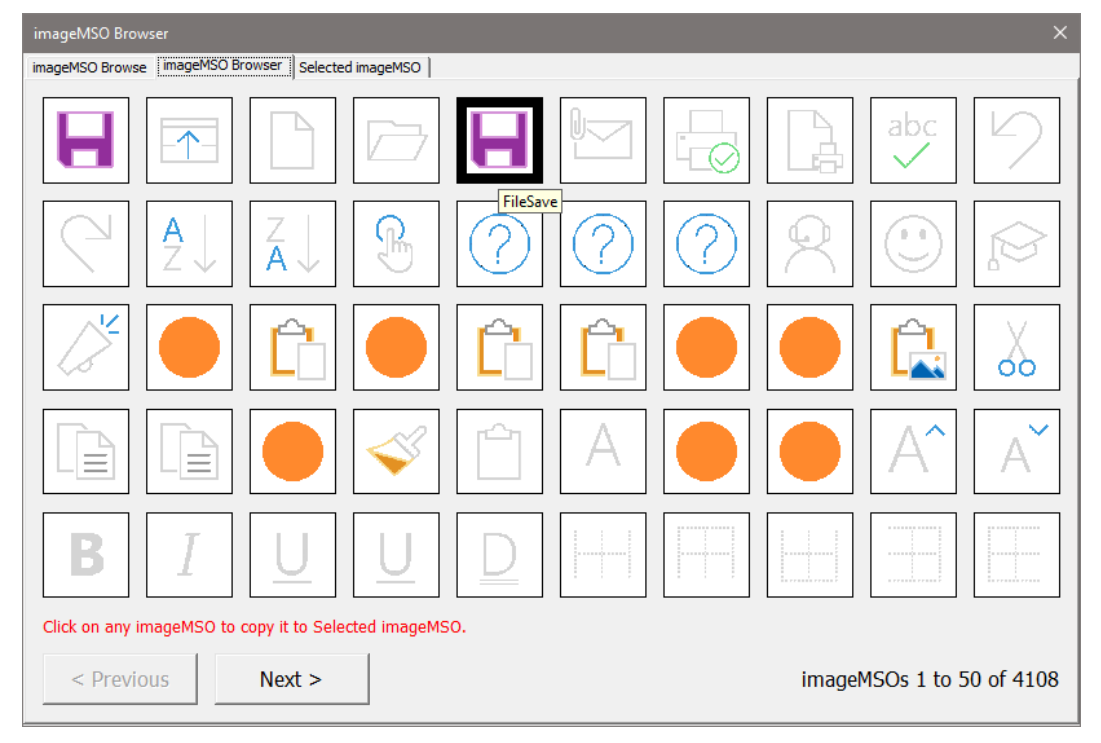

# 4. Creating a Custom Ribbon Bar

### 4.1 Notepad ++

It is recommended to use Notepad++ to edit and create the required XML files.

Notepad++ is a free (as in "free speech" and also as in "free beer") source code editor and Notepad replacement that supports several languages. Running in the MS Windows environment, its use is governed by GNU General Public License.

https://notepad-plus-plus.org/

### 4.2 custom\_ribbon.xlsm

custom\_ribbon.xlsm is the accompanying workbook for which we will be creating the custom ribbon.

### 4.3 Change Extension of custom\_ribbon.xlsm to .zip

Change the extension of custom\_ribbon.xlsm to .zip and open the file.

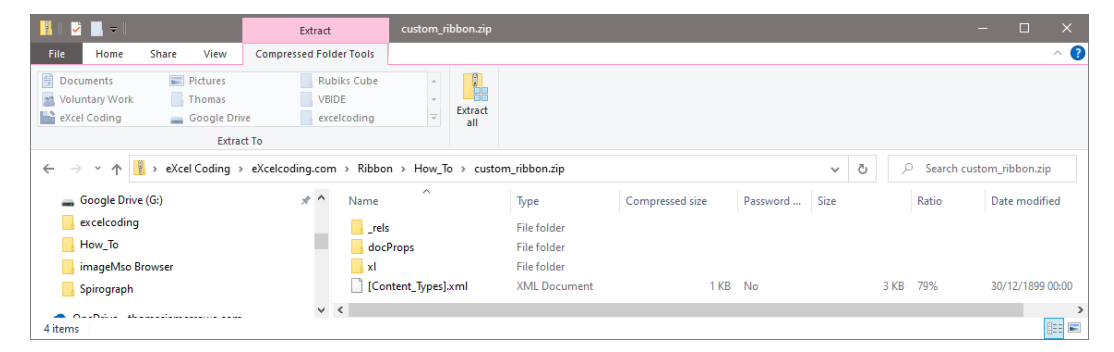

You should see three folders...

🗁 -rels

C docProps

🗁 xl

And one XML Document File...

□ [Content\_Types].xml

## 4.4 Edit the .rels (Relationships) XML File in Notepad++

The .rels file is found in folder  $\bigcirc$  \_rels.

| 📙 l 💆 📙 🖛 l                                                                                                | Extract                                     | _rels            |                       |               |          | o x              |
|----------------------------------------------------------------------------------------------------|---------------------------------------------|------------------|-----------------------|---------------|----------|------------------|
| File Home Share View                                                                                       | Compressed Folder Tools                     |                  |                       |               |          | ~ ?              |
| Occuments     Voluntary Work     Coding     Coding     Coding     Coding                                   | Rubiks Cube<br>VBIDE<br>excelcoding<br>t To | Extract all      |                       |               |          |                  |
| $\leftarrow$ $\rightarrow$ $\checkmark$ $\uparrow$ $\blacksquare$ $\rightarrow$ eXcel Coding $\rightarrow$ | eXcelcoding.com > Ribbo                     | n → How_To → cus | om_ribbon.zip > _rels | 5 v           |          |                  |
| Google Drive (G:)                                                                                          | 🖈 ^ Name                                    | ^ Туре           | Compressed size       | Password Size | Ratio    | Date modified    |
| excelcoding                                                                                                | rels                                        | RELS Fi          | e 1 KB                | No 1          | 1 KB 59% | 30/12/1899 00:00 |
| How_To                                                                                                    |                                             |                  |                       |               |          |                  |
| imageMso Browser                                                                                           |                                             |                  |                       |               |          |                  |
| - Spirograph                                                                                               |                                             |                  |                       |               |          |                  |
| 1 item                                                                                                    | ~ <                                         |                  |                       |               |          | )<br> :::        |

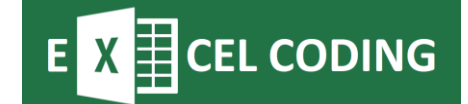

### The default file looks like the following...

<?xml version="1.0" encoding="UTF-8" standalone="yes"?>
<Relationships
xmlns="http://schemas.openxmlformats.org/package/2006/relationships"><Relationship
Id="rId3"
Type="http://schemas.openxmlformats.org/officeDocument/2006/relationships/extended
-properties" Target="docProps/app.xml"/><Relationship Id="rId2"
Type="http://schemas.openxmlformats.org/package/2006/relationships/metadata/coreproperties" Target="docProps/core.xml"/><Relationship Id="rId1"
Type="http://schemas.openxmlformats.org/officeDocument/2006/relationships/metadata/coreproperties" Target="docProps/core.xml"/><Relationship Id="rId1"
Type="http://schemas.openxmlformats.org/officeDocument/2006/relationships/officeDocument" Target="xl/workbook.xml"/><Relationships>

The following line needs to be added to point to your custom ribbon .xml file in folder  $\bigcirc$  customUI i.e. customUI/custom ribbon.xml ...

<!-- Change the customUI/file\_name.xml to suit your application -->

```
<Relationship Id="customUIXML"
Type="http://schemas.microsoft.com/office/2007/relationships/ui/extensibility"
Target="customUI/custom ribbon.xml"/>
```

### So that the file looks like this...

<?xml version="1.0" encoding="UTF-8" standalone="yes"?>

```
<Relationships
xmlns="http://schemas.openxmlformats.org/package/2006/relationships">
<!-- Change the customUI/file_name.xml to suit your application -->
```

```
<Relationship Id="customUIXML"
Type="http://schemas.microsoft.com/office/2007/relationships/ui/extensibility"
Target="customUI/custom_ribbon.xml"/>
```

<Relationship Id="rId3" Type="http://schemas.openxmlformats.org/officeDocument/2006/relationships/extended -properties" Target="docProps/app.xml"/>

<Relationship Id="rId2" Type="http://schemas.openxmlformats.org/package/2006/relationships/metadata/coreproperties" Target="docProps/core.xml"/>

<Relationship Id="rId1" Type="http://schemas.openxmlformats.org/officeDocument/2006/relationships/officeDo cument" Target="xl/workbook.xml"/>

</Relationships>

#### Once the file has been edited replace the default .rels file with the edited .rels file.

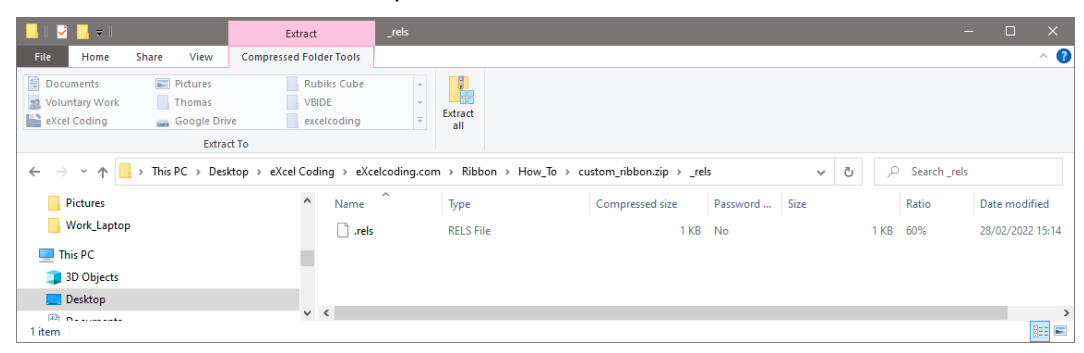

# 4.5 Create the customUI Folder 🗁 and Sub Folders \_rels and Images

Create the customUI folder  $\bigcirc$  and Sub Folders \_rels and Images. This is where the XML file for the custom ribbon, the custom .rels (Relationships) file and any custom images will be stored.

Note: Create the folders on your C:/Drive and then copy to custom\_ribbon.zip.

## 4.5.1 🗁 customUI

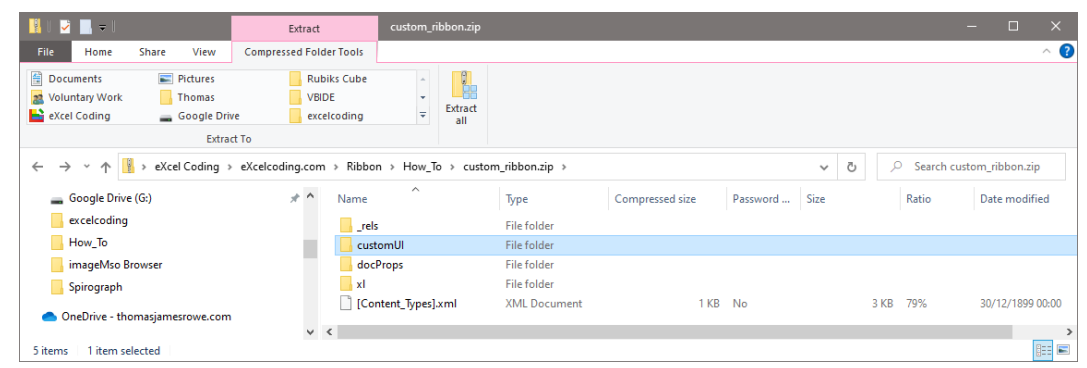

## 4.5.2 $\bigcirc$ \_rels and $\bigcirc$ images

| 📙 🛛 💆 📙 🗢 🛛 customUl                                                                                                    |                                |                                           |                                      |                            |      | -               | □ × |
|----------------------------------------------------------------------------------------------------|--------------------------------|-------------------------------------------|--------------------------------------|----------------------------|------|-----------------|-----|
| File Home Share View                                                                                                    |                                |                                           |                                      |                            |      |                 | ^ ( |
| ★ Cut     ★ Cut     ★ Cut     ★ Cut     ★ Cut     ★ Cut     ★ Copy path     ★ Paste     ★ Paste     ★ Paste     ★ Paste     ★ Paste | Move Copy<br>to * to *         | New item ▼<br>1 Easy access ▼<br>1 Folder | Properties                           | Select all<br>Select none  |      |                 |     |
| Clipboard                                                                                                    | Organise                       | New                                       | Open                                 | Select                     |      |                 |     |
| $\leftarrow \rightarrow \checkmark \uparrow \square$ > This PC > Desktop :                                                          | eXcel Coding > eXcelcoding.com | m > Ribbon > How_To                       | → Custom_Ribbon → cu                 | stomUl⇒                    | ۹ ن  | Search customUI |     |
| Spirograph                                                                                                    | ↑ Name                         | ^                                         | Date modified                        | Туре                       | Size |                 |     |
| <ul> <li>OneDrive - thomasjamesrowe.com</li> </ul>                                                                                  | rels                           |                                           | 28/02/2022 10:49<br>28/02/2022 10:49 | File folder<br>File folder |      |                 |     |
| 2 items                                                                                                    | ·                              |                                           |                                      |                            |      |                 |     |

## 4.6 Copy Required Custom Icons / Images to Folder 🗁 images

Copy required custom icons / images to folder  $\boxdot$  images, below we have copied images broom.png and information png.

| 📙 l 💆 📙 🗢 ll                                                                                               | Extract                                         | images             |                                  |                 |          | -    |       | ×          |
|----------------------------------------------------------------------------------------------------|-------------------------------------------------|--------------------|----------------------------------|-----------------|----------|------|-------|------------|
| File Home Share View                                                                                       | Compressed Folder Tools                         |                    |                                  |                 |          |      |       | ^ <b>?</b> |
| Documents     Documents     Voluntary Work     Coding     eXcel Coding     Extra                           | Rubiks Cube<br>VBIDE<br>ve excelcoding<br>ct To | ÷ Extract<br>all   |                                  |                 |          |      |       |            |
| $\leftarrow$ $\rightarrow$ $\checkmark$ $\Uparrow$ $\blacksquare$ $\rightarrow$ eXcel Coding $\rightarrow$ | eXcelcoding.com > Ribbo                         | n → How_To → custo | m_ribbon.zip > customUI > images |                 | ~ Ō      |      |       |            |
| 🕳 Google Drive (G:)                                                                                        | 🖈 ^ Name                                        | ^                  | Туре                             | Compressed size | Password | Size | Ratio |            |
| excelcoding                                                                                                | broo                                            | om.png             | PNG File                         | 3 KB            | No       | 3 KB | 0%    |            |
| How_To                                                                                                    | 🔳 info                                          | rmation.png        | PNG File                         | 1 KB            | No       | 1 KB | 0%    |            |
| imageMso Browser                                                                                           |                                                 |                    |                                  |                 |          |      |       |            |
| Spirograph                                                                                                 |                                                 |                    |                                  |                 |          |      |       |            |
| OneDrive - thomasjamesrowe.com                                                                             |                                                 |                    |                                  |                 |          |      |       |            |
| 2 items 1 item selected 502 bytes                                                                          | ~ <                                             |                    |                                  |                 |          |      |       | ><br>:::   |

Note: icons / images should be 32 x 32 pixels.

# X CEL CODING

### 4.7 Create the Custom .rels (Relationships) XML File

Create the custom .rels (Relationship) file adding the image Relationships

<Relationship Id="broom" Type="http://schemas.openxmlformats.org/officeDocument/2006/relationships/image" Target="images/broom.png"/>

#### as follows...

<?xml version="1.0" encoding="UTF-8" standalone="yes"?>

<Relationships

xmlns="http://schemas.openxmlformats.org/package/2006/relationships">

<Relationship Id="broom" Type="http://schemas.openxmlformats.org/officeDocument/2006/relationships/image" Target="images/broom.png"/>

<Relationship Id="information" Type="http://schemas.openxmlformats.org/officeDocument/2006/relationships/image" Target="images/information.png"/>

</Relationships>

### Save the file as

custom\_ribbon.xml.rels

Note: It is important to end the file name with .xml.rels otherwise the file can't be located.

### 4.8 Create the Custom Ribbon XML File

### Create the custom ribbon XML file as follows...

<customUI onLoad="CustomRibbonRibbonOnLoad" xmlns="http://schemas.microsoft.com/office/2006/01/customui">

<ribbon startFromScratch="false">

<tabs>

<tab id="custom\_ribbon" label="Custom Ribbon">

<proup id="Group01" label="Custom Ribbon Group 1">

</group>

<group id="Group02" label="Custom Ribbon Group 2">

</group>

<group id="Group03" label="Custom Ribbon Group 3">

</group>

</tab>

</tabs>

</ribbon>

</customUI>

**Note:** The built in imageMso icons are defined as imageMso =, custom icons are defined as image =.

Save the file as custom\_ribbon.xml i.e. the file name that was used in the .rels (Relationships) file.

<!-- Change the customUI/file\_name.xml to suit your application -->

<Relationship Id="customUIXML"

Type="http://schemas.microsoft.com/office/2007/relationships/ui/extensibility"
Target="customUI/custom\_ribbon.xml"/>

Copy the file to folder 🗁 customUI in custom\_ribbon.zip.

| 📙    🔛 🔜 =                                                                                                    |                                          | Extract                                            | customUl      |                            |                 |          |      |             |       | - 🗆       | ×                  |
|----------------------------------------------------------------------------------------------------|------------------------------------------|----------------------------------------------------|---------------|----------------------------|-----------------|----------|------|-------------|-------|-----------|--------------------|
| File Home                                                                                                    | Share View                               | Compressed Folder Tools                            |               |                            |                 |          |      |             |       |           | ~ <b>?</b>         |
| Documents  Voluntary Work  Coding                                                                                    | E Pictures<br>Thomas<br>Google D<br>Extr | rive Rubiks Cube<br>VBIDE<br>excelcoding<br>act To | ÷<br>÷<br>÷   | act<br>I                   |                 |          |      |             |       |           |                    |
| ← → ~ ↑ 📙 > This PC > Desktop > eXcel Coding > eXcelcoding.com > Ribbon > How_To > custom_ribbon.xlsm.zip > customUl |                                          |                                                    |               |                            |                 | 5 v      | P    | Search cust | omUl  |           |                    |
| 📙 imageMso B                                                                                                    | rowser                                   | ^ Name                                             | ^             | Туре                       | Compressed size | Password | Size |             | Ratio | Date mod  | lified             |
| Spirograph                                                                                                    | omasjamesrowe.co                         | miima                                              | ;<br>ges      | File folder<br>File folder |                 |          |      |             |       | 28/02/202 | 2 10:49<br>2 10:49 |
| 💻 This PC                                                                                                    |                                          | cus                                                | om_ribbon.xml | XML Document               | 1 KB            | No       |      | 2 KB        | 66%   | 28/02/202 | .2 16:25           |
| 3D Objects                                                                                                    |                                          |                                                    |               |                            |                 |          |      |             |       |           |                    |
| 📃 Desktop                                                                                                    |                                          | v <                                                |               |                            |                 |          |      |             |       |           | >                  |
| 3 items                                                                                                    |                                          |                                                    |               |                            |                 |          |      |             |       |           |                    |

## 4.9 Rename custom\_ribbon.zip to custom\_ribbon.xlsm

Rename custom\_ribbon.zip to custom\_ribbon.xlsm.

### 4.10 Open custom\_ribbon.xlsm

**CEL CODING** 

Open custom\_ribbon.xlsm

**Note:** You will get the following error, this is because the macro CustomRibbonRibbonOnLoad has not yet been created.

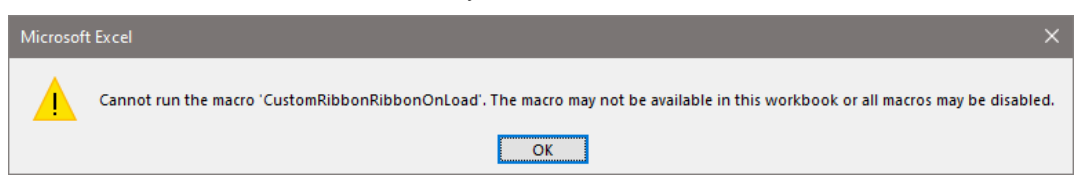

### 4.10.1 Custom Ribbon Bar

You should see the following Custom Ribbon bar...

| File Home                                      | Insert Page Layou              | t Formulas                                 | Data                                 | Review | View | Developer | Help | Custom Ribbon |
|------------------------------------------------|--------------------------------|--------------------------------------------|--------------------------------------|--------|------|-----------|------|---------------|
| Custom<br>Ribbon Form<br>Custom Ribbon Group 1 | Broom<br>Custom Ribbon Group 2 | Custom Ribbon<br>Information<br>Custom Rib | Unload<br>Custom Ribl<br>bon Group 3 | oon    |      |           |      |               |

# E X CEL CODING

### 4.11 Add the VBA Macros / Code

Insert a Module modCustomRibbon and add the VBA macros / code for the following ribbon onload and onAction's...

onLoad="CustomRibbonRibbonOnLoad"

onAction="rbnRunCustomRibbonForm"

onAction="rbnRunCustomRibbonBroom"

onAction="rbnCustomRibbonInformation"

onAction="rbnUnloadCustomRibbon"

### In declarations...

' Ribbon Bar. Public objRibbon As IRibbonUI

### Add the following Subs.

```
Public Sub CustomRibbonRibbonOnLoad(objIRibbonUI As IRibbonUI)
Set objRibbon = objIRibbonUI
' Add any code that is required to be run once the custom ribbon has been loaded.
End Sub
Public Sub rbnCustomRibbonBroom(Optional objRibbonControl As IRibbonControl)
strMsg = "You clicked the broom icon in the custom ribbon bar"
lngStyle = vbOKOnly + vbInformation
strTitle = "Broom Icon Clicked"
Веер
intResponse = MsgBox(strMsg, lngStyle, strTitle)
End Sub
Public Sub rbnCustomRibbonInformation(Optional objRibbonControl As IRibbonControl)
strMsg = "Title : Custom Ribbon" & vbCrLf &
         "Version : Version 1.0 [28/02/2022]"
lngStyle = vbOKOnly + vbInformation
strTitle = "Add-In Information"
Веер
intResponse = MsgBox(strMsg, lngStyle, strTitle)
End Sub
Public Sub rbnRunCustomRibbonForm(Optional objRibbonControl As IRibbonControl)
frmVBACustomRibbon.Show
```

End Sub

### How to Create a Custom Ribbon Bar in Microsoft Excel

Public Sub rbnUnloadCustomRibbon(Optional objRibbonControl As IRibbonControl)
strMsg = "Do you want to unload Custom Ribbon"
lngStyle = vbYesNo + vbDefaultButton2 + vbQuestion
strTitle = "Unload Custom Ribbon ?"
Beep
intResponse = MsgBox(strMsg, lngStyle, strTitle)
If intResponse = vbYes Then
ThisWorkbook.Close SaveChanges:=False
End If
End Sub

# 5. Trouble Shooting

**CEL CODING** 

If your Custom Ribbon Bar is not displayed it is usually due to a mistake in editing or creating the necessary XML files, or the XML is invalid. You can validate your XML files at.

https://www.xmlvalidation.com/

## 6. Acronyms and Abbreviations

| GNU      | General Public License     |
|----------|----------------------------|
| imageMSO | image Microsoft Office     |
| XML      | Extensible Markup Language |

# 7. References

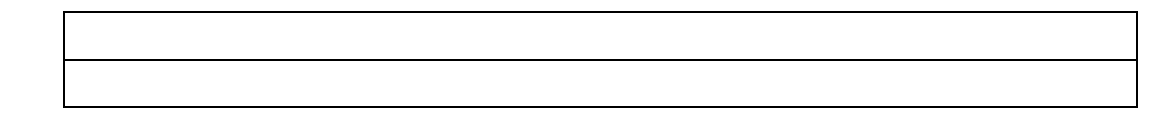

# 8. Revision Log

| Date       | Amendments       | Updated by |
|------------|------------------|------------|
| 19/04/2022 | Initial release. | T.J.Rowe   |
|            |                  |            |